## 文書發一崇德台中道場文書系統-歲月手札電子版訂閱教學

# 歲月手札(google 日曆)訂閱教學 - Android

## 目錄

| 1.  | 打開連結                                                     | 2 |
|-----|----------------------------------------------------------|---|
| 2.  | 找到要訂閱的歲月手札網址 (以雅潭區為例)                                    | 2 |
| 3.  | 開啟連結後,右下角有一個"+google 日曆"的圖示                              | 3 |
| 4.  | 若之前沒有登入過 google 帳戶,要事先登入才能將歲月手札加入到 google 日曆中 (建議登入常用帳號) | 3 |
| 5.  | 登入後會出現以下畫面,點選新增,就會加到自己的 google 日曆中                       | 4 |
| 6.  | 新增之後,就會出現在畫面左手邊"我的日曆"中                                   | 4 |
| 7.  | 打開手機上的 google 日曆 APP                                     | 5 |
| 8.  | 開啟日曆 APP 後,點選左上角的圖示                                      | 5 |
| 9.  | 滑到最底部,點選"設定"                                             | 5 |
| 10. | 進入"設定"後,找到剛剛加入歲月手札的帳戶                                    | 6 |
| 11. | 點選"顯示更多",就會出現剛剛加入的行事曆了                                   | 6 |
| 12. | 點進去後要開啟同步處理,才會顯示在日曆上                                     | 6 |
| 13. | 回到一開始的頁面,檢查行事曆有沒有成功匯入                                    | 7 |
| 14. | 如果有的話,代表已經成功訂閱歲月手札囉!!                                    | 7 |

文書發一崇德台中道場文書系統-歲月手札電子版訂閱教學

1. 打開連結

連結 <u>https://www.fycd.info/</u>,點選「歲月手札」

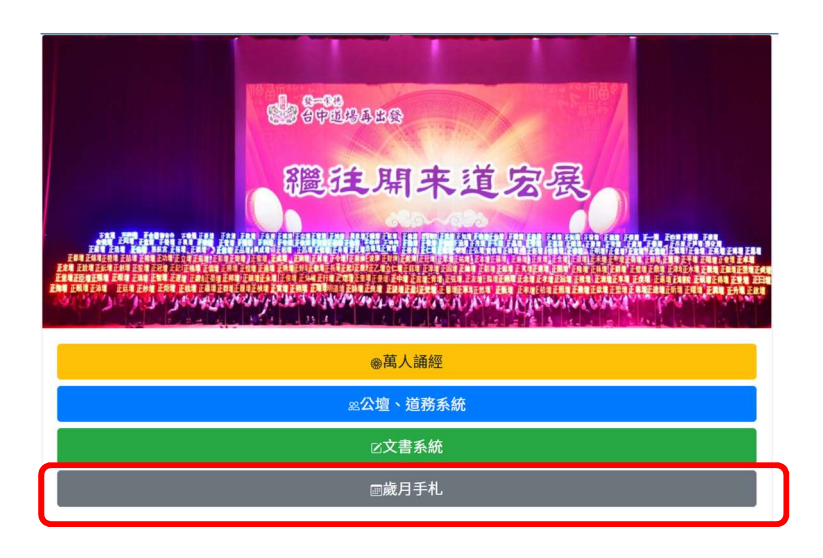

2. 找到要訂閱的歲月手札網址 (以雅潭區為例)

| 發一崇德<br>https://www | 台中道場歲月手札<br>/.fycd.info/calendar.html | ×               |  |  |  |  |
|---------------------|---------------------------------------|-----------------|--|--|--|--|
| 發一票德台中道場歲月手札        |                                       |                 |  |  |  |  |
| 分類                  | 連結(點擊後即可訂閱)                           | iCal格式(可匯入應用程式) |  |  |  |  |
| 光慧                  | http://bit.ly/fycdinfocalenday0web    | iCal格式(.ics)    |  |  |  |  |
| 點傳師                 | http://bit.ly/fycdinfocalenday1web    | iCal格式(.ics)    |  |  |  |  |
| 台中                  | http://bit.ly/fycdinfocalenday3web    | iCal格式(.ics)    |  |  |  |  |
| 學界                  | http://bit.ly/fycdinfocalenday4web    | iCal格式(.ics)    |  |  |  |  |
| 青少年界                | http://bit.ly/fycdinfocalenday5web    | iCal格式(.ics)    |  |  |  |  |
| 各區                  | http://bit.ly/fycdinfocalenday6web    | iCal格式(.ics)    |  |  |  |  |
| 甲區                  | http://bit.ly/fycdinfocalenday7web    | iCal格式(.ics)    |  |  |  |  |
| 乙區                  | http://bit.ly/fycdinfocalenday8web    | iCal格式(.ics)    |  |  |  |  |
| 雅潭區                 | http://bit.ly/fycdinfocalenday9web    | iCal格式(.ics)    |  |  |  |  |
| 明書區                 | http://bit.ly/fycdinfocalenday19web   | iCal格式(.ics)    |  |  |  |  |
| 中心道務                | http://bit.ly/fycdinfocalenday10web   | iCal格式(.ics)    |  |  |  |  |
| 中心班務                | http://bit.ly/fycdinfocalenday11web   | iCal格式(.ics)    |  |  |  |  |
| 中心接待                | http://bit.ly/fycdinfocalenday12web   | iCal格式(.ics)    |  |  |  |  |
| 中心社服                | http://bit.ly/fycdinfocalenday13web   | iCal格式(.ics)    |  |  |  |  |
| 中心社教                | http://bit.ly/fycdinfocalenday18web   | iCal格式(.ics)    |  |  |  |  |
| 中心服務                | http://bit.ly/fycdinfocalenday14web   | iCal格式(.ics)    |  |  |  |  |
| 中心文書                | http://bit.ly/fycdinfocalenday15web   | iCal格式(.ics)    |  |  |  |  |
| 中心大事記               | http://bit.ly/fycdinfocalenday20web   | iCal格式(.ics)    |  |  |  |  |
| 讀經中心                | http://bit.ly/fycdinfocalenday16web   | iCal格式(.ics)    |  |  |  |  |
| 高中部                 | http://bit.ly/fycdinfocalenday17web   | iCal格式(.ics)    |  |  |  |  |
| 台中越語                | http://bit.ly/fycdinfocalenday21web   | iCal格式(.ics)    |  |  |  |  |

3. 開啟連結後,右下角有一個"+google 日曆"的圖示

| 晚上7:05             | 5 <b>% © I</b>      |                                |                 |                  | \$ .iil 🕱 | 50,   |    |           |        |
|--------------------|---------------------|--------------------------------|-----------------|------------------|-----------|-------|----|-----------|--------|
| 台中道如<br>https://ca | 場-雅潭。               | <mark>5.</mark><br>gle.com/cal | endar/u/0/e     | embed            |           | ×     |    |           |        |
| 台中道場               | -雅潭區                |                                |                 |                  |           |       | _  |           |        |
| 今天                 | 202                 | 22年10月                         | - 0             | 列印 週             | 06        |       | 07 | 00        | 00     |
| <b>週口</b><br>25    | <del>週一</del><br>26 | <u>烟</u>                       | <u>旭二</u><br>28 | <u>地</u> 四<br>29 | 20        |       | 21 | 20        | 29     |
| 2                  | 3                   | 4                              | 5               | 6                |           |       |    |           |        |
| 9                  | 10                  | 11                             | 12              | 13               | 2         |       | 3  | 4         | 5      |
| 16<br>雅潭區五         | 17                  | 18                             | 19              | 20               |           |       |    |           |        |
|                    |                     |                                |                 |                  |           |       |    | + Go      | ogle日曆 |
| 23                 | 24                  | 25                             | 26              | 27               | 28        | 29    |    | $\square$ |        |
| 30                 | 31                  | 11月 1日                         | 2               | 3                | 4         | 5     |    |           |        |
| 活動顯示的問             | 時區:台北               | 標準時間                           |                 |                  | + Goog    | le 日曆 | /  |           |        |

4. 若之前沒有登入過 google 帳戶,要事先登入才能將

歲月手札加入到 google 日曆中 (建議登入常用帳號)

| Google                         |
|--------------------------------|
| 登入                             |
| 繼續使用 Google 日曆                 |
| 電子郵件地址或電話號碼                    |
| 忘記電子郵件地址?                      |
| 如果這不是你的電腦,請使用私密瀏覽視窗登入。<br>瞭解詳情 |
| 建立帳戶 繼續                        |
|                                |
| 繁體中文 ▼ 説明 隱私權 條款               |

的 google 日曆中

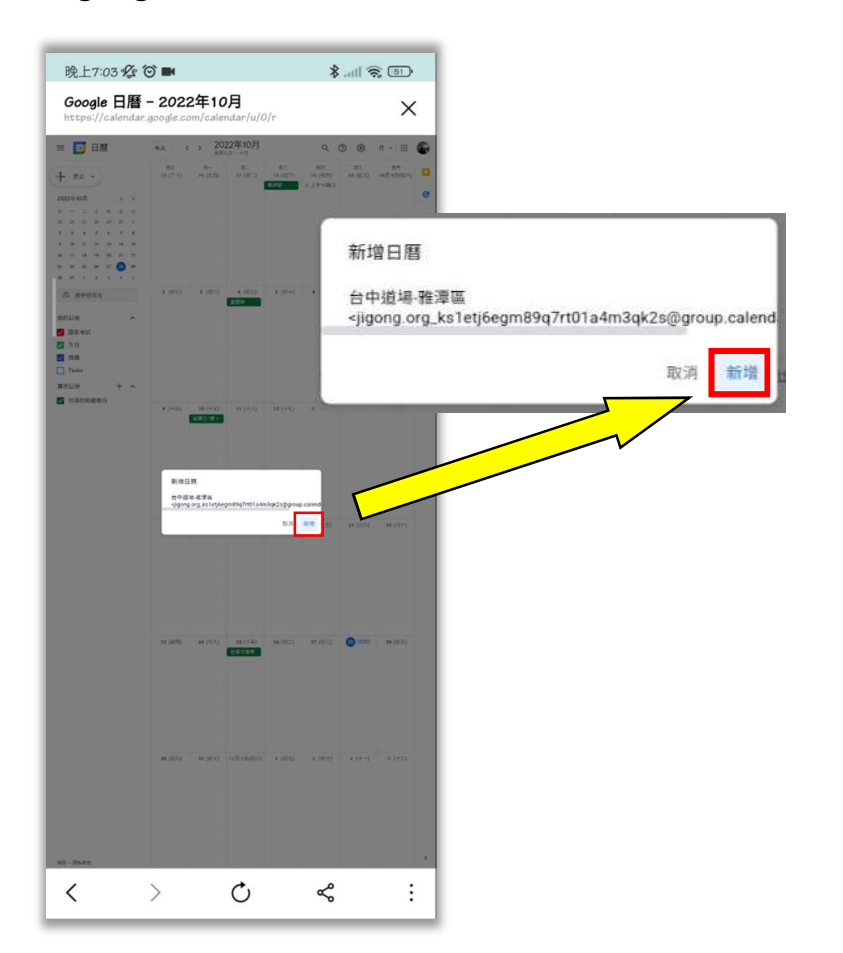

5. 登入後會出現以下畫面,點選新增,就會加到自己 6. 新增之後,就會出現在畫面左手邊"我的日曆"中

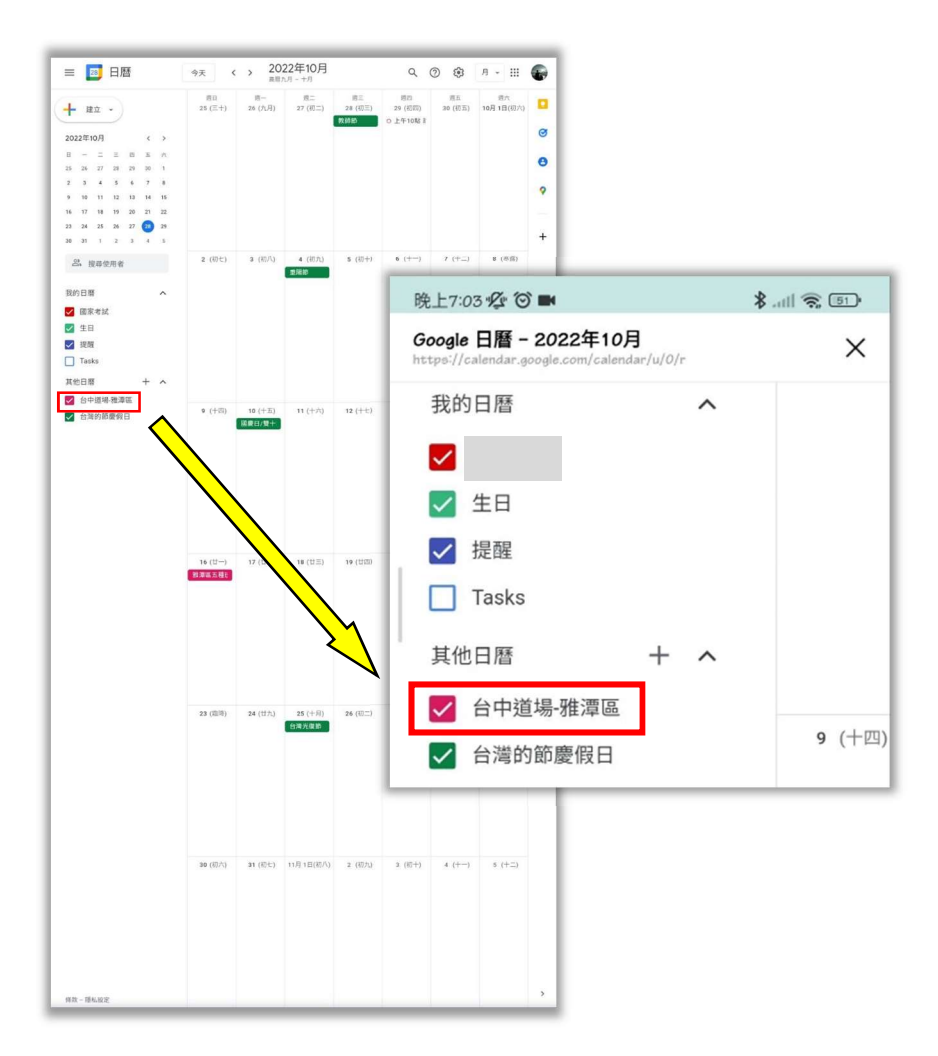

- 7. 打開手機上的 google 日曆 APP
  - (或是下載手機板 google 日曆)

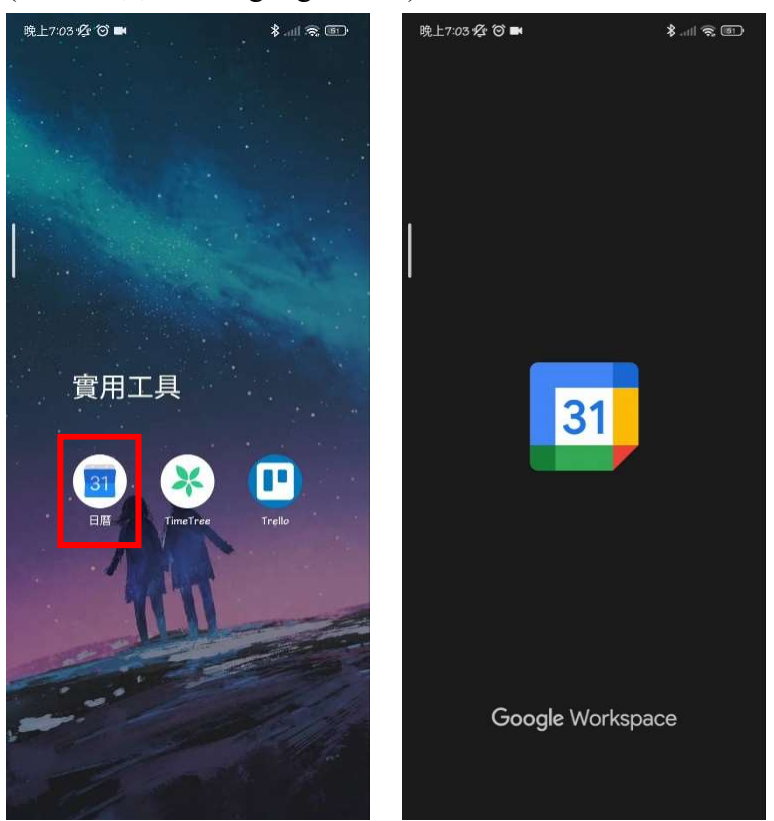

- 8. 開啟日曆 APP 後,點選左上角的圖示
- 9. 滑到最底部,點選"設定"

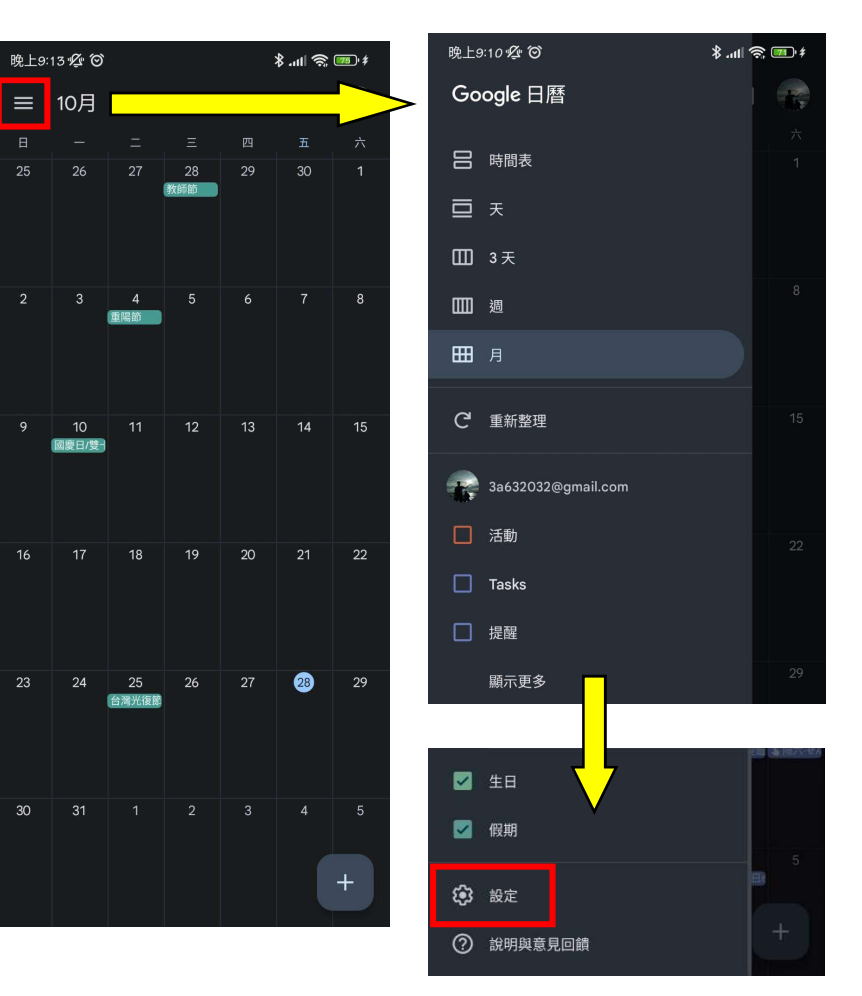

文書發一崇德台中道場文書系統-歲月手札電子版訂閱教學

10.進入"設定"後,找到剛剛加入歲月手札的帳戶

11.點選"顯示更多",就會出現剛剛加入的行事曆了

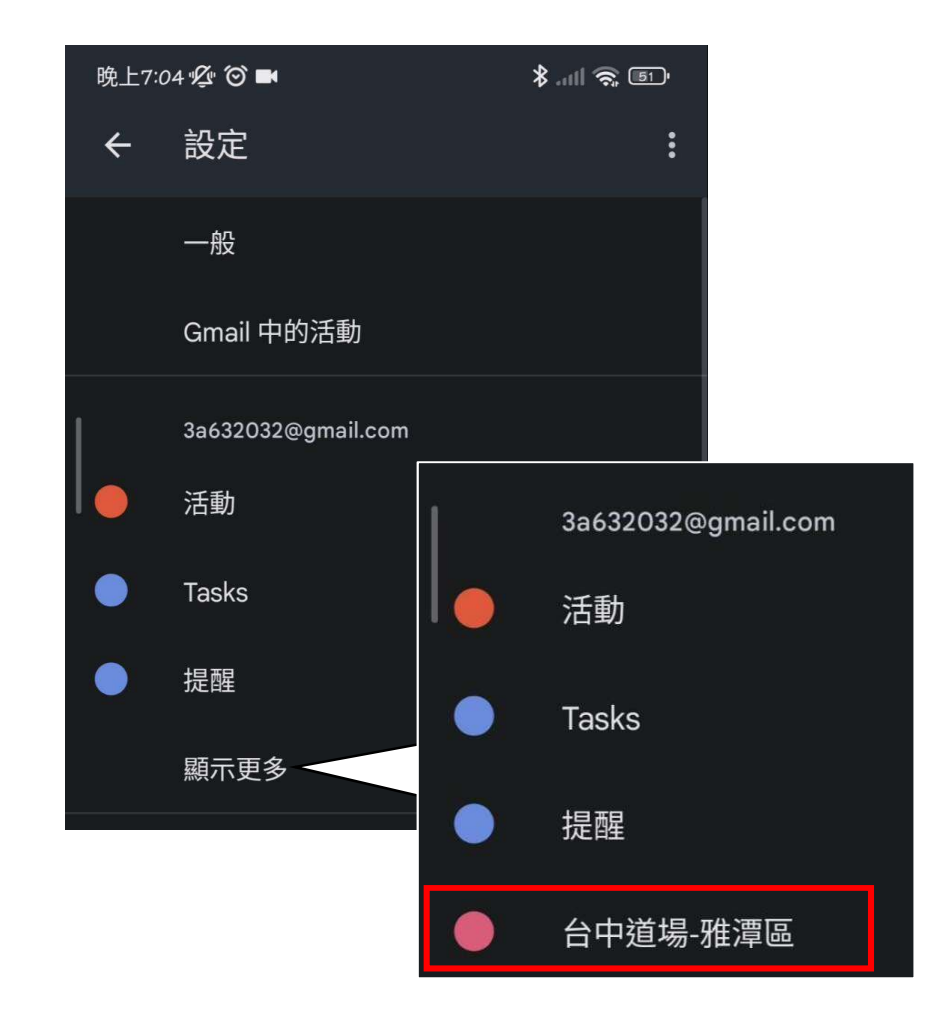

12.點進去後要開啟同步處理,才會顯示在日曆上

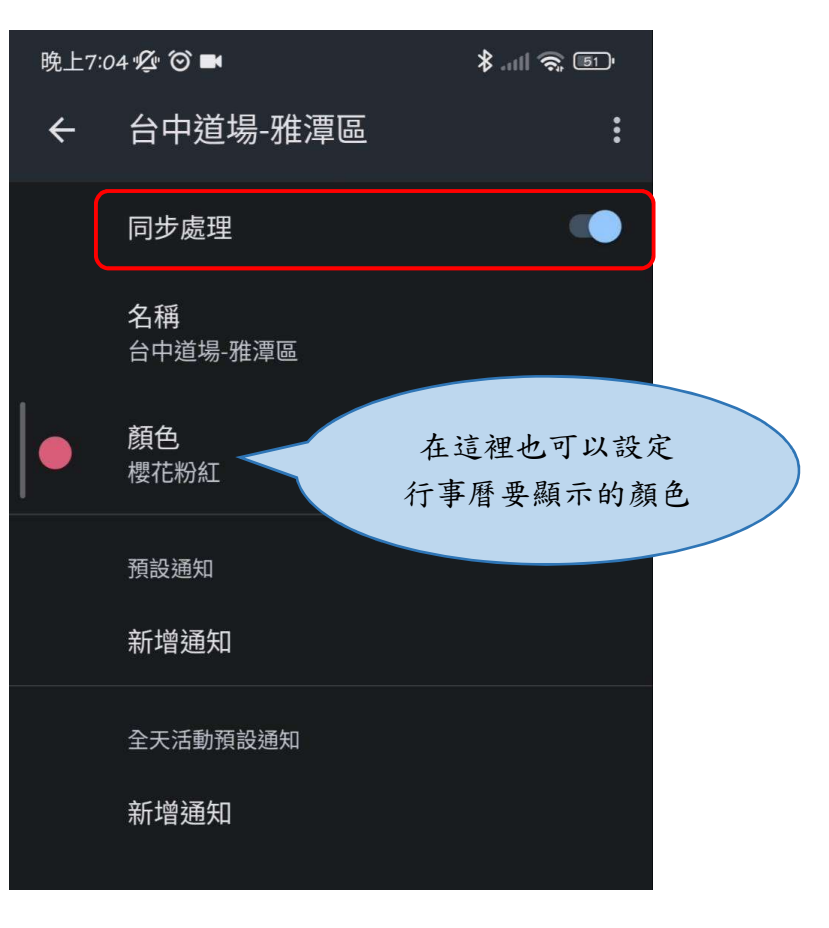

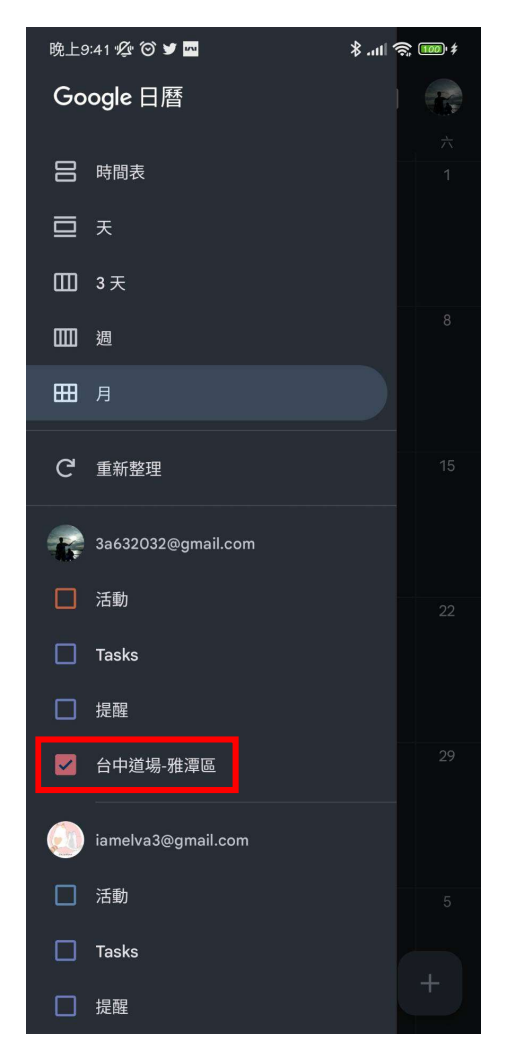

### 13.回到一開始的頁面,檢查行事曆有沒有成功匯入 14.如果有的話,代表已經成功訂閱歲月手札囉!!

| 晚上9:        | 晚上9:41 🌾 🗑 🕊 🔤 🛛 🖇 📶 🧙 🎟 🕴 |             |           |    |    |        |  |  |  |
|-------------|----------------------------|-------------|-----------|----|----|--------|--|--|--|
| ≡           | 10月                        |             |           | Q  | Ē  |        |  |  |  |
| B           |                            |             |           |    |    | 六      |  |  |  |
| 25          | 26                         | 27          | 28<br>教師節 | 29 | 30 | 1      |  |  |  |
| 2           | 3                          | 4<br>重陽節    | 5         | 6  |    | 8      |  |  |  |
| 9           | 10<br>國慶日/雙于               | 11          | 12        | 13 | 14 | 15     |  |  |  |
| 16<br>雅潭區五種 | 17                         | 18          | 19        | 20 | 21 | 22     |  |  |  |
| 23          | 24                         | 25<br>台灣光復節 | 26        | 27 | 28 | 29     |  |  |  |
| 30          | 31                         |             |           |    | 4  | 5<br>+ |  |  |  |